# M-AUDIO" OXYGEN PRO MINI

# **Quick Start**

## Prohlášení

Tento návod v českém jazyce je majetkem společnosti Disk Multimedia, s.r.o. Žádná část této publikace nesmí být použita v jakékoliv podobě, bez výslovného písemného povolení společnosti. Neoprávněné šíření, půjčování, pořizování kopií či reprodukování jako celku, zrovna tak jako jakékoliv jeho části kopírováním, fotografickými metodami, skenováním či převáděním do elektronického formátu je zakázáno. Cílem návodu je seznámit uživatele s funkcemi přístroje, a proto všechny běžné termíny nemusí být dopodrobna vysvětleny. Návod je překladem podstatné části originálu z anglického jazyka, a výrobce, ani distributor nenese odpovědnost za případné škody, vzniklé na základě nepřesného vyjádření, a to ani v originálním znění, jakož i za nesprávnou funkci přístroje, která by se projevila v celé sérii produktů.

## Informace pro uživatele k likvidaci elektrických a elektronických zařízení (domácnosti)

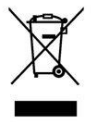

Uvedený symbol na výrobku nebo v průvodní dokumentaci znamená, že použité elektrické nebo elektronické výrobky nesmí být likvidovány společně s komunálním odpadem. Za účelem správné likvidace výrobku jej odevzdejte na určených sběrných místech, kde budou přijata zdarma. Správnou likvidací tohoto produktu pomůžete zachovat cenné přírodní zdroje a napomáháte prevenci potenciálních negativních dopadů na životní prostředí a lidské zdraví, což by mohly být důsledky nesprávné likvidace odpadů. Další podrobnosti si vyžádejte od místního úřadu nebo nejbližšího sběrného místa. Při nesprávné likvidaci tohoto druhu odpadu mohou být v souladu s národními předpisy uděleny pokuty.

Dovozce a distributor pro ČR

DISK Multimedia, s.r.o. Sokolská 13 680 01 Boskovice tel: 516 454 769 email: disk@disk.cz

V případě reklamace kontaktujte svého prodejce.

Jen pár kliknutí vás dělí od nového studia

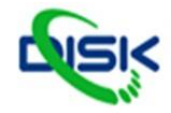

Specialista na audio i video. Vše co potřebujete: www.disk.cz

# M-AUDIO

# Quick start

# Úvod

## Obsah balení

Oxygen Pro Mini

USB kabel

Quick start

Bezpečnostní pokyny a Záruční list

Karta ke stažení software

Důležité: Na stránkách m-audio.com si stáhněte kompletní manuál.

## Podpora

Nejnovější informace o tomto produktu (systémových požadavcích, kompatibilitě apod.) a o registraci produktu, viz m-audio.com.

Informace o další podpoře produktu najdete na m-audio.com/support

# Setup (nastavení)

Položky, které nejsou vypsané v sekci Úvod > Obsah balení, je nutné dokoupit.

1. Zapojte USB kabel, dodaný s Oxygen Pro Mini, do volného USB portu v počítači.

Druhý konec USB kabelu zapojte do USB vstupu Oxygen Pro Mini.
Pozn.: Kromě posílání dat, USB kabel také dodává energii nástroji. Jestliže zapojíte Oxygen Pro Mini do USB hubu, ve kterém jsou připojena i další zařízení, doporučujeme použít USB hub s vlastním napájením.

#### Software

Přibalili jsme i Pro Tools | First M-Audio Edition a Ableton Live Lite, takže můžete rovnou začít tvořit hudbu v profesionálním software, hned po vybalení. Navíc, přidali jsme také sadu expanzních balíčků a pluginů s AIR virtuálními nástrpoji, pro využití s DAW.

Chcete-li stáhnout přibalený MPC Beats, Pro Tools | First M-Audio Edition, nebo Ableton Live Lite software, zaregistrujte si Oxygen Pro Mini na m-audio.com, a postupujte dle instalačních pokynů na User kontě. Budete-li používat Ableton Live Lite, doporučujeme navštívit ableton.com a zkontrolovat dostupné software aktualizace. Více o konfiguraci DAW s Oxygen Pro Mini, viz *Pro Tools | First M-Audio Edition Setup* nebo *Ableton Live Lite Setup*.

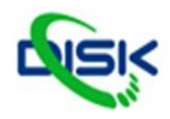

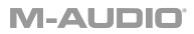

Chcete-li stáhnout přibalený SW pluginy AIR Virtuální nástroj, postupujte dle pokynů na SW download kartě v boxu. Po instalaci, většina DAW nebude načítat virtuální nástrojové pluginy automaticky; budete muset ručně vybrat složku Plug-inů, pro software, a projít ji. Složka pluginů pro Pro Tools | First M-Audio Edition a Ableton Live Lite závisí na operačním systému, jak vidíte níže.

#### Složky Pro Tools | First M-Audio Edition/ AAX plugin:

- Windows (32-bit): C:\Program Files (x86)\Common Files\Avid\Audio\Plug-Ins
- Windows (64-bit): C:\Program Files\Common Files\Avid\Audio\Plug-Ins
- MacOS: Macintosh HD/Library/Application Support/Avid/Audio/Plug-Ins

#### Ableton/VST Pluginy:

- Windows (32-bit): C:\Program Files (x86)\VSTplugins
- Windows (64-bit): C:\Program Files\VSTplugins
- · MacOS: Macintosh HD/Library/Audio/Plugins/VST

#### Chcete-li nastavit složku pluginů v Ableton Live Lite:

- 1. Jděte do menu Preferences.
- Zvolte záložku File Folder. Pod Plug-In Sources, klikněte na Browse a vyberte odpovídající složku pluginů (jak jsme uvedli výše).
- Po provedení volby by mělo být tlačítko Use VST Custom Plug-In Folder zapnuté na ON. Pokud ne, kliknutím na tlačítko je zapněte. A můžete ukončit menu Preferences.

#### Nastavení Ableton Live Lite

- 1. Nejprve zapojte Oxygen Pro Mini do počítače. Pak spusťte Ableton Live Lite.
- V Ableton Live Lite otevřete okno Preferences. Používáte-li Mac, jděte do Live > Preferences. Používáte-li PC, jděte do Options > Preferences.
- Zvolte záložku Link / MIDI nalevo. V sekci MIDI Ports proveďte nastavení, jak vidíte níže: Pod Control Surfaces, pro Input a Output zvolte Oxygen Pro Mini. U Input: Oxygen Pro Mini, zvolte On ve sloupcích Track a Remote. U Output: Oxygen Pro Mini, zvolte On ve sloupcích Track a Remote.
- 4. Zavřete okno Preferences.
- Chcete-li přidat nástroj nebo trigger plugin, pro spouštění s Oxygen Pro Mini, zvolte Instruments nebo Plug-ins, ve sloupci Categories.
- 6. Ve sloupci Name, napravo od sloupce Categories, najděte nástroj nebo plug-in podle potřeby. Přetáhněte jej myší na MIDI stopu v Ableton Live Lite, tím se tento nástroj načte do kontroleru. Nástroj můžete nyní spouštět z Oxygen Pro Mini.

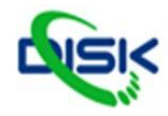

#### Pro Tools | First M-Audio Edition Setup

- 1. Zapojte Oxygen Pro Mini do počítače. Spusťte Pro Tools | First M-Audio Edition.
- 2. Otevřete nebo vytvořte Project.
- 3. Zvolte Setup menu a zvolte MIDI Input Devices. Pod MIDI Input aktivujte vstup z Oxygen Pro Mini, kliknutím na box u Oxygen Pro Mini.
- 4. Chcete-li vytvořit novou nástrojovou stopu, zvolte menu Track a klikněte na New.
- 5. V menu New vyjeďte menu, zvolte Stereo a poté Instrument Track.
- 6. Na nově vytvořené stopě přidáte Insert kliknutím na Inserts A-E na stopě, a vyberte Multichannel Plugin > Instrument. Dále zvolte nástroj, který potřebujete použít, např. Xpand!2 (Stereo). Plugin můžete nyní spouštět z Oxygen Pro Mini.

#### Preset Editor

Chcete-li stáhnout přibalený SW Preset Editor, postupujte dle pokynů na Software download kartě v boxu. Tento software využijete ke tvorbě custom MIDI mapování, pro načítání do Oxygen Pro Mini. Více informací o práci s keyboardem, s jedním ze zvolených custom presetů, viz následující sekci. Preset Editor má svůj vlastní manuál (*Editor User Guide*).

## Základní operace

#### Horní panel

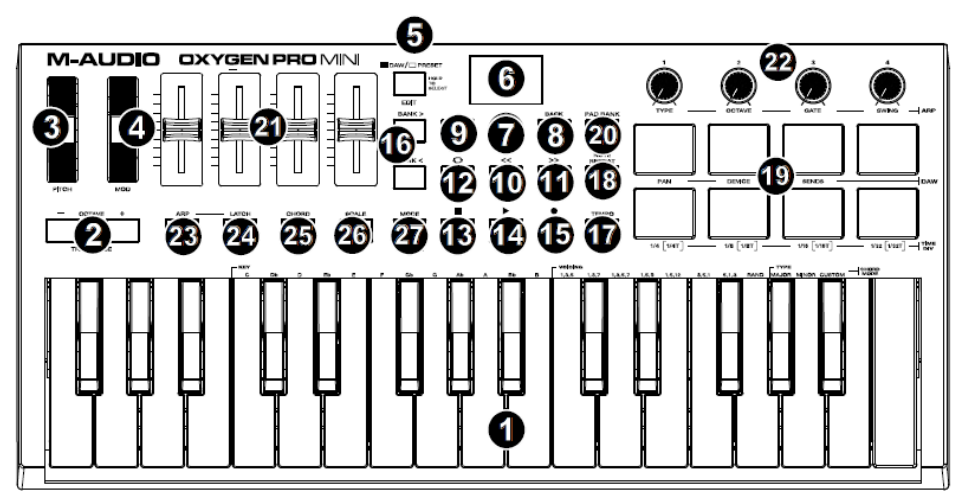

Důležité: Na stránkách m-audio.com si stáhněte kompletní manuál.

- Klaviatura: Pomocí tlačítek Octave, máte přístup k dispozici celý rozsah 88 kláves, klasického piana. Oxygen Pro Mini má 2 1/2 hratelných oktáv. Jejich rozsah je cca uprostřed 88klávesové klaviatury.
- 2. OCTAVE +/-: Öktávová tlačítka posouvají výšku klaviatury nahoru nebo dolů po oktávách a rozšiřují tak rozsah hratelných tónů. Rozšíří rozsah klaviatury až o čtyři oktávy v daném směru, což umožňuje hrát i noty, které jsou mimo rozsah 32 kláves. Podržte Shift a stiskem těchto tlačítek nastavíte výškový rozsah kláves nahoru či dolů, po půltónech. Chcete-li vrátit oktávový posun na 0, stiskněte obě tlačítka Octave současně.
- Kolečko Pitch: Otočením kolečka nahoru a dolů, od středové pozice, ohýbáte výšku tónu během hraní. Standardní rozmezí Pitch-bendu se mění podle aktuálního SW syntezátoru. Toto kolečko je na pružině, takže se po uvolnění vrací samo do středové polohy.

Jen pár kliknutí vás dělí od nového studia

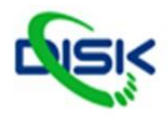

Specialista na audio i video. Vše co potřebujete: www.disk.cz

- 4. Kolečko MOD: Otočením kolečka se vysílají standardně CC data MIDI CC #01 (modulation).
- 5. DAW / □ PRESET [EDIT] tlačítko: Stiskem tlačítka nastavíte Oxygen Pro Mini pro práci v režimu in DAW Mode nebo Preset Mode. V případé DAW Mode, LEDka tlačítka jasné svítí. V případě Preset Mode, je LEDka tlačítka vypnutá. Podržte Shift a stiskem tlačítka nůžete editovat Preset nebo User DAW. Po editaci presetu nebo User DAW, dalším stiskem tlačítka uložíte změny do User nebo presetu. Podržite-li tlačítko, vyjede DAW//Preset Select menu na displej.
- 6. Displej: Na hlavní obrazovce vldíte stav posledního použitého kontroleru. Můžete tak monitorovat úrovně parametrů během nastavení kontrolerů na nástroji. Krom toho, na obrazovce můžete sledovat i upravovat nastavení Select/Scroll enkodéru nástroje.
- 7. Enkodér Select/Scroll: Pokud jste vstoupili do jednoho z editačních menu na displeji, otočením ovladače změníte nastavení/ parametry a stiskem ovladače potvrdíte volbu. Jestliže nejste v editačním menu, otočením a stiskem enkodéru, funguje jako nezávislý MIDI kontroler. Při práci s DAW, jsou přířazené kontrolery předurčeny. Při práci s presety nebo ve zvoleném User DAW, je možné kontrolery editovat.
- 8. Tlačítko BACK: Pokud jste vstoupili do jednoho z editačních menu na displeji, tímto tlačítkem se vrátíte zpět na hlavní obrazovku. Jestliže nejste v některém editačním menu, bude toto tlačítko přiřazeno kontroleru. Při práci v DAW, jsou přiřazené kontrolery předurčeny. Při práci s presety nebo ve zvoleném User DAW, je možné kontrolery editovat. Pokud upravujete jméno presetu nebo DAW, stiskněte Shift a tlačítkem Back vymažate aktuální znak.
- 9. Tlačítko SHIFT: Podržte tlačítko Shift a pohněte nebo stiskněte kontroler nebo tlačítko nástroje, tím získáte přístup k jejich druhým funkcím.
- Tlačítko <<: Podle toho, co je na obrazovce zvoleno v DAW, toto tlačítko buď rychle převíjí aktuální song vzad, nebo vás posune v aktivním okně dolů.
- Tlačítko >>: Podle toho, co je na obrazovce zvoleno v DAW, toto tlačítko buď rychle převíjí aktuální song vpřed, nebo vás posune v aktivním okně nahoru.
- 12. C Tlačítko Loop: Tímto tlačítkem de/aktivujete funkci Loop ve vašem DAW.
- 13. Tlačítko Stop: Tímto tlačítkem zastavíte aktuální song ve vašem DAW. Dvojím stiskem tlačítka zastavíte běžící song a přehrávací hlavu vrátíte na začátek songu. Stiskněte Shift a tímto tlačítkem vyšlete příkaz MIDI Panic, který vypne všechny příkazy Note, a vrátí všechny kontrolery na nulu.
- 14. Tlačítko Play: Tímto tlačítkem přehrajete song ve vašem DAW.
- 15. **Tlačítko Record:** Tímto tlačítkem de/aktivujete nahrávání ve vašem DAW.
- 16. Tlačítka BANK >, BANK <: Pokud pracujete v režimu DAW Mode nebo s jedním z custom presetů, těmito tlačítky přepínáte aktuálně zvolenou banku pro slidery, ovladače a funkční tlačítka. Současným stiskem tlačítek Shift a Bank < uzamknete Shift modifikátor ARP ovladače. To se hodí ke změně ARP parametrů při živém hraní. Současným stiskem tlačítek Shift a Bank> Shift modifikátor Pad ovladače. To se hodí při editaci během míchání songu. Chcete-li vrátit ovladače nebo pady do normálního režimu, stiskněte Shift a dále tlačítko Bank < nebo Bank >.
- 17. Tlačítko TEMPO: Tímto tlačítkem vyklepete tempo u Oxygen Pro Mini, nebo podržením vyjede Tempo Edit menu na displeji, kde můžete pomocí Select/Scroll enkodéru ručně zadat tempo a zvolit synchronizaci tempa Oxygen Pro Mini k DAW. Nastavení tempa ovlivní arpeggiator keyboardu a funkce Note repeat.
- 18. Tlačítko NOTE REPEAT [LATCH]: Štiskem tlačítka aktivujete funkci Note repeat, pro Pady. Chcete-li uzamknout funkci Note repeat, podržte Shift a stiskněte toto tlačítko. Je-li Note Repeat aktivní, pomocí Select/Scroll enkodéru změníte aktuální nastavení Time Division arpeggiatoru a Note Repeat pro pady.
- Pady (8): tyto dynamicky citlivé pady vysílají MIDI příkazy Note On/Off, nebo provádí další MIDI přiřazení (v případě presetu nebo DAW).
- 20. Tlačítko PAD BANK: Stiskem tlačítka přepnete na jinou banku padů. K dispozici jsou dvě banky padů.
- 21. Slidery (4): Posunutím slideru nahoru/ dolů, provádíte přiřazenou operaci. Při práci s DAW, jsou přiřazené kontrolery předurčeny. Při práci s presety nebo ve zvoleném User DAW, je možné kontrolery editovat.
- 22. OVLADAČE: Otočením doleva/ doprava provádíte operace, které jsou jim přiňazeny. Při práci s DAW, jsou přiňazené kontrolery předurčeny. Při práci s presety nebo ve zvoleném User DAW, je možné kontrolery editovat. Podržte Shift a otočením ovladače upravíte nastavení arpeggiatoru.
- Tlačítko ARP: Tlačítkem aktivujete arpeggiator. Podržte Shift a stiskem tohoto tlačítka můžete editovat nastavení arpeggiatoru.
- 24. Tlačítko LATCH: Stiskem tlačítka přepínáte režimy arpeggiatoru Momentary a Latch Mode.
- 25. Tlačítko CHORD: Tlačítkem aktivujete režim Chord Mode. Podržte Shift a stiskem tohoto tlačítka můžete editovat režim Chord Mode.
- Tlačítko SCALE: Tlačítkem aktivujete režim Scale Mode. Podržte Shift a stiskem tohoto tlačítka můžete editovat režim Scale Mode.
- 27. Tlačítko MODE: Stiskem tlačítka změníte aktuální režim fader tlačítek, pokud jste v režimu DAW a Preset mode. Pokud jste v režimu DAW mode, můžete volit mezi tlačítky, jež ovládají hlavní síťové funkce, nebo v DAW specifické řídící příkazy. Pokud jste v režimu Preset mode, můžete volit mezi tlačítky, jež ovládají hlavní síťové funkce, nebo MIDI příkazy. Podržte Shift a stiskem tohoto tlačítka můžete editovat globální nastavení.

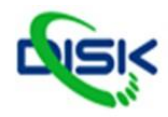

# M-AUDIO

#### Zadní panel

- USB port: Je-li jednotka připojena do PC, USB port napájí keyboard a vysílá i MIDI data.
- Vstup Sustain pedálu Sem zapojíte pedál typu momentary (nutno dokoupit). Pedál při stisku prodlouží zvuk, který zní při hraní na klávesy, i když zvednete prsty z kláves. Vstup Sustain pedálu je možné přemapovat kvůli přiřazení MIDI. Pozn.: Polarita Sustain pedálů se vyhodnocuje při spuštění nástroje.

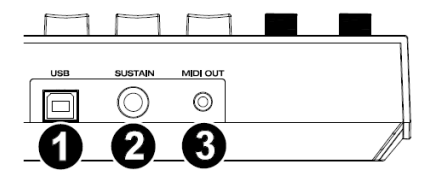

Takže při zapnutí Oxygen Pro Mini by měl být sustain pedál nastaven v horní pozici (vypnuto = Off). Důležité je, aby během nabíhání nebyl Sustain pedál stisknutý, jinak se polarita pedálu obrátí ve své funkci, a pedál bude noty prodlužovat, když nebude stisknutý.

 3. MIDI Out: Použijte 1/8" TRS to 5-pin MIDI kabel (nutno dokoupit) a propojte tento port do HW syntezátoru či jiného MIDI zařízení.

**Pozn.:** MIDI Out port vysílá MIDI signály z Oxygen Pro Mini, připojeného do počítače, nebo obou. Jděte do globálního nastavení a zadejte, co chcete na MIDI Out posílat.

# Appendix

# Technická specifikace

| Napájení                                    | přes USB port                                   |
|---------------------------------------------|-------------------------------------------------|
| <b>Rozměry</b><br>(šířka x hloubka x výška) | 15,8" x 7,52" x 2,56" (401 mm x 191 mm x 65 mm) |
| Hmotnost                                    | 2,65 lbs. / 1.2 kg                              |
|                                             |                                                 |

Specifikace jsou předmětem změn bez předchozího upozornění.

# Licence a ochranné známky

M-Audio a AIR Music Technology jsou ochrannou známkou inMusic Brands Inc., v USA a dalších zemích. AAX, Avid a Pro Tools jsou ochrannými nebo registrovanými obchodními známkami Avid Technology, Inc. v USA a jiných zemích.

Ableton je obchodní známkou Ableton AG.

Apple Sťore, iPad a MacOS jsou obchodními známkami Apple Inc., registrovanými v U.S. a dalších zemích. Windows je registrovaná obchodní značka Microsoft Corp. v USA a v dalších zemích. Jména všech ostatních produktů, společností, ochranných známek nebo produktů patří výhradně svým majitelům.

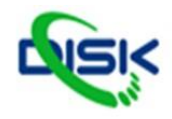